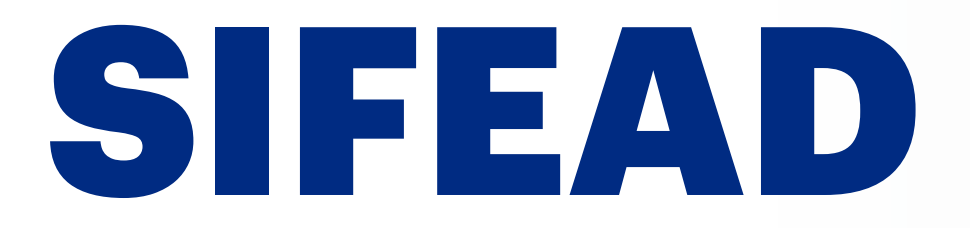

# Raccolta Dati 2022

**18 APRILE 2023** 

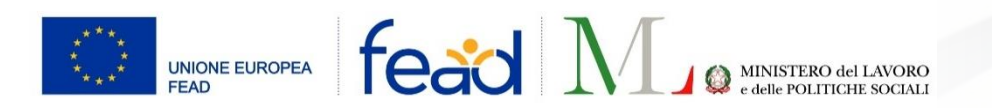

# AGENDA

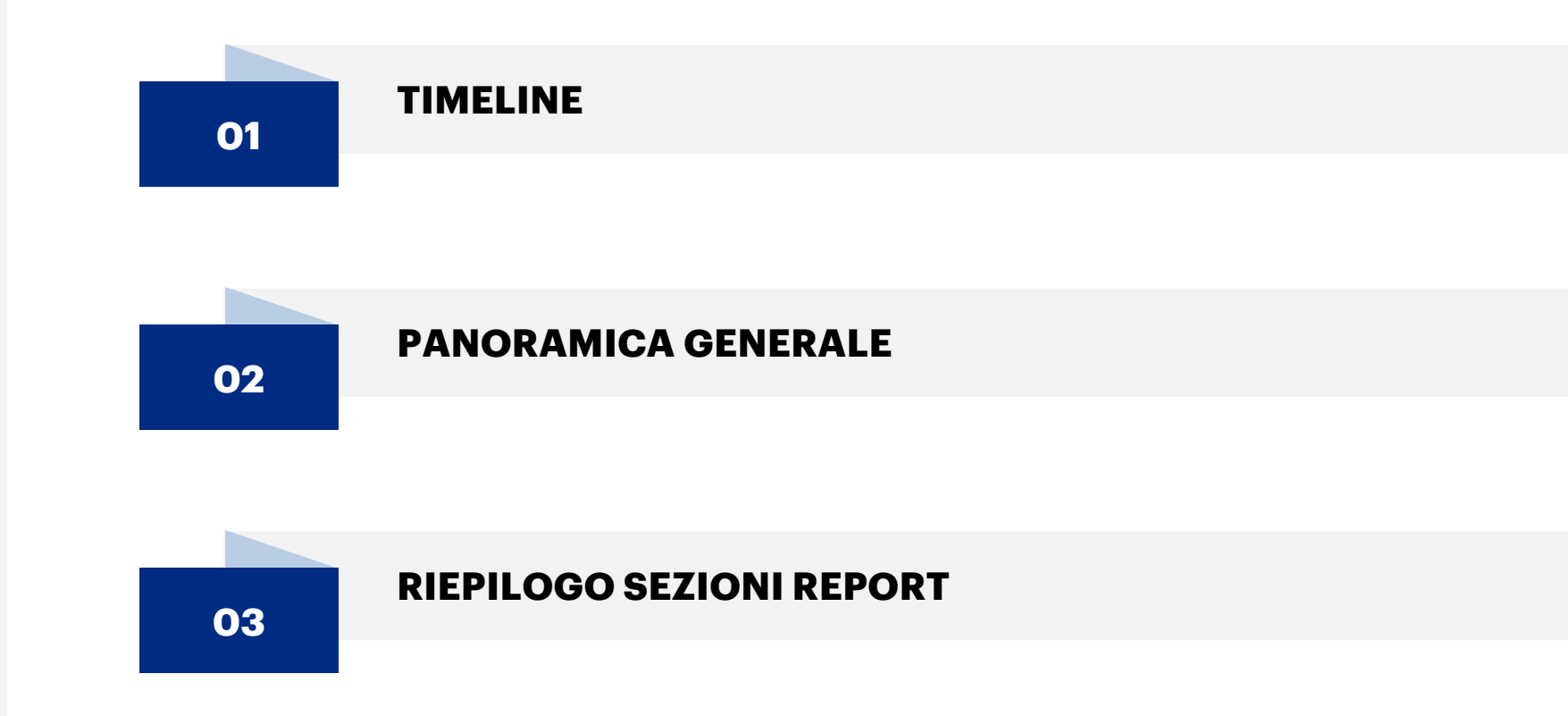

# TIMELINE

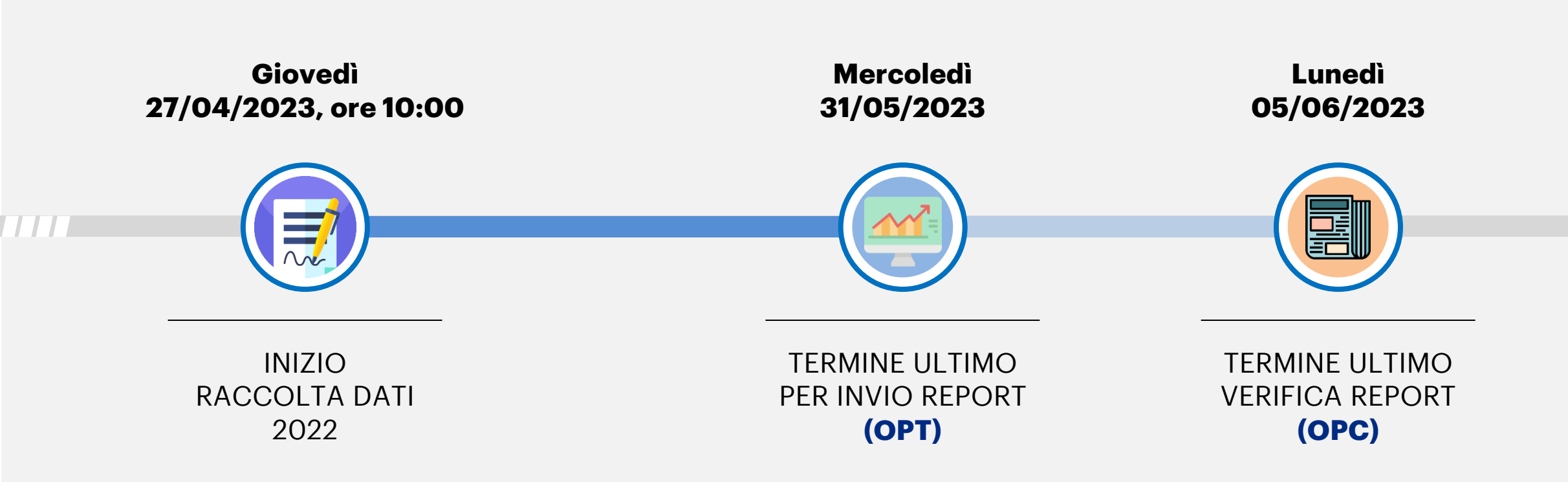

# PANORAMICA SU RACCOLTA DATI 2022

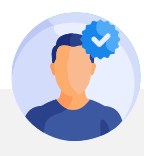

## **DISTRIBUZIONE PRODOTTI**

- I dati sui prodotti distribuiti nell'arco del 2022 (relativi a: Unità di misura, Giacenza al 31/12/2021, Prodotti consegnati dalla OpC nel 2022, Modifiche di giacenza 2022, Giacenza al 31/12/2022, Prodotti distribuiti agli indigenti (2022), Totale quantità equivalente ai prodotti distribuiti) verranno pre-popolati sulla base di quanto presente nel gestionale OpT
- L'OpC indicherà il quantitativo (in Kg) di prodotto complessivamente distribuito alle OpT (FEAD + Nazionale + Collette + etc.)

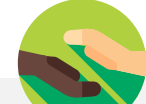

### NUMERO PERSONE INDIGENTI

• I dati relativi agli indigenti saltuari assisti nell'arco del 2022 verranno pre-popolati sulla base di quanto presente nel gestionale OpT

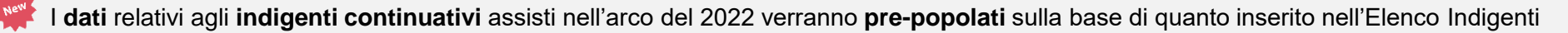

Per l'inserimento dei dati relativi agli **indigenti ucraini**, è stato previsto l'inserimento dei **campi** per i servizi «**Empori**» e «**Domiciliari**» nella sezione «**Saltuari**» (in quanto, attualmente, queste attività sono previste solo per indigenti continuativi) che andranno ad essere popolati con i dati su questa tipologia di indigenti.

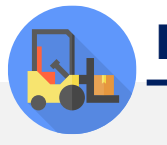

### DISTRIBUZIONE PACCHI E PASTI

• I dati sulla distribuzione di Pacchi e Pasti effettuata nell'arco del 2022 sono pre-popolati sulla base di quanto presente nel gestionale OpT

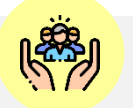

### MISURE DI ACCOMPAGNAMENTO

• I dati relativi alle misure di accompagnamento svolte nell'arco del 2022 saranno indicati manualmente dalle OpT

# RIEPILOGO SEZIONI REPORT

# **INSERIMENTO DATI OPT** PAGINA INIZIALE

| FEAD Unione Europea fead N                                                                          | MINISTERO del LAVORO del LAVORO d | ggio del Fondo di aiuti Europei agli indigenti 🛛 🕞 ESCI                                                            |
|----------------------------------------------------------------------------------------------------|----------------------------------------------------------------------------------------------------|----------------------------------------------------------------------------------------------------|
| ОрТ: ОрС:                                                                                           |                                                                                                    |                                                                                                    |
| <ul> <li>COMPILAZIONE ANNO 2022</li> <li>Compilare i registri in base alle attività svol</li> </ul> | lte 2022                                                                                                    | REPORT :     Scadenza invio report:                                                                                |
| Distribuzione Prodotti COMPILA                                                                      | Numero persone indigenti COMPILA                                                                                                    | Una volta terminata la compilazione,<br>controlla i dati inseriti ed invia il report<br>finale<br>ANTEPRIMA REPORT |
| Distribuzione pacchi e pasti                                                                        | Misure di accompagnamento                                                                                                    | INVIO REPORT                                                                                                    |
| COMPILA                                                                                             | COMPILA                                                                                                    | 1 Scarica il manuale operativo                                                                                     |

Entrando nella sezione «**Report**», si visualizza la pagina iniziale della Raccolta Dati. È necessario compilare le sezioni mostrate.

 Possibilità di scaricare il manuale operativo del 2022

# DISTRIBUZIONE PRODOTTI

## **INSERIMENTO DATI OPT** DISTRIBUZIONE PRODOTTI

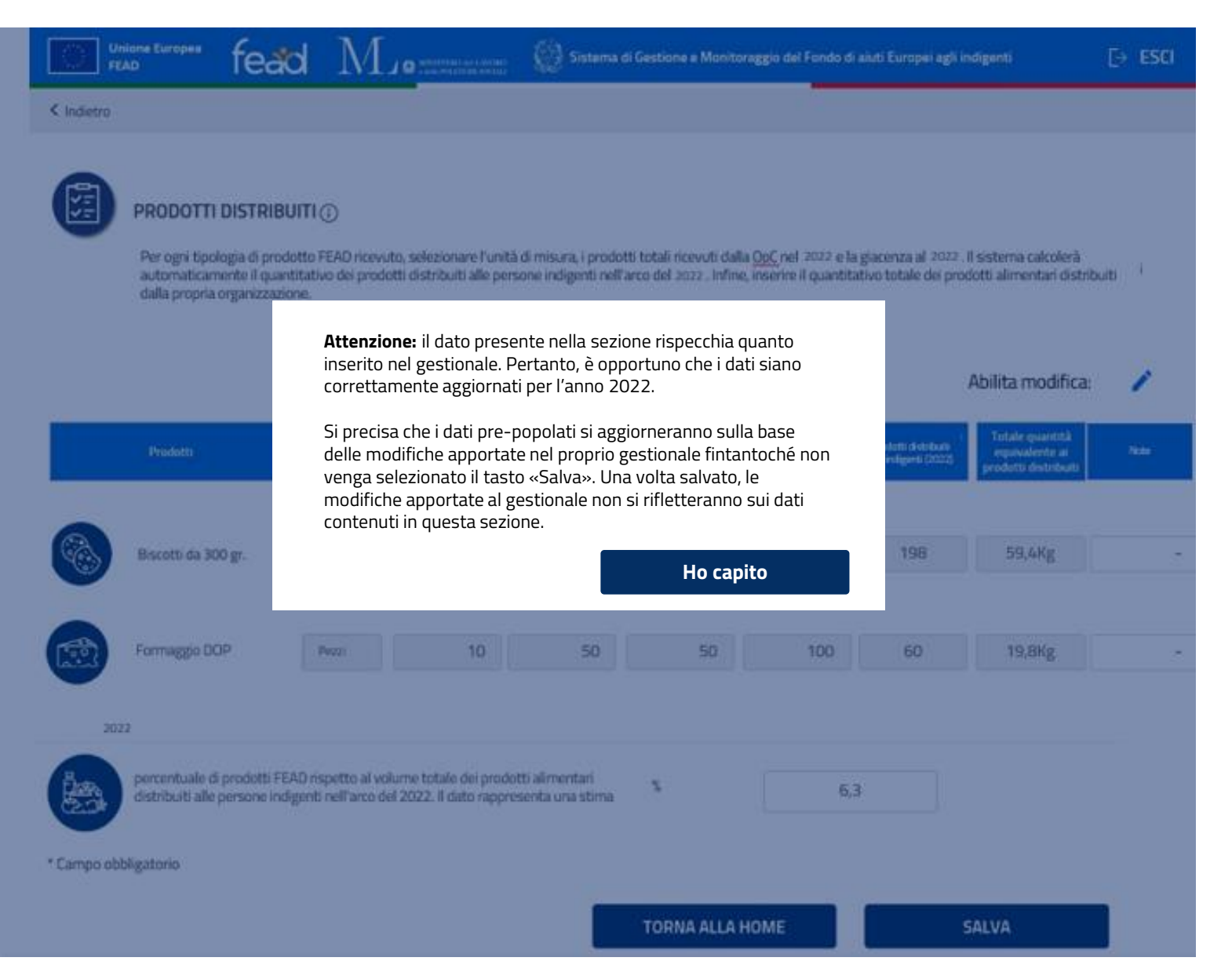

Entrando nella sezione **«Prodotti Distribuiti»**, si apre un messaggio con il warning sul salvataggio della sezione.

N.B. è comunque possibile aggiornare i dati presenti nella maschera tasto che aggiorna i dati a quelli del gestionale, anche a valle del salvataggio del report.

## **INSERIMENTO DATI OPT** DISTRIBUZIONE PRODOTTI

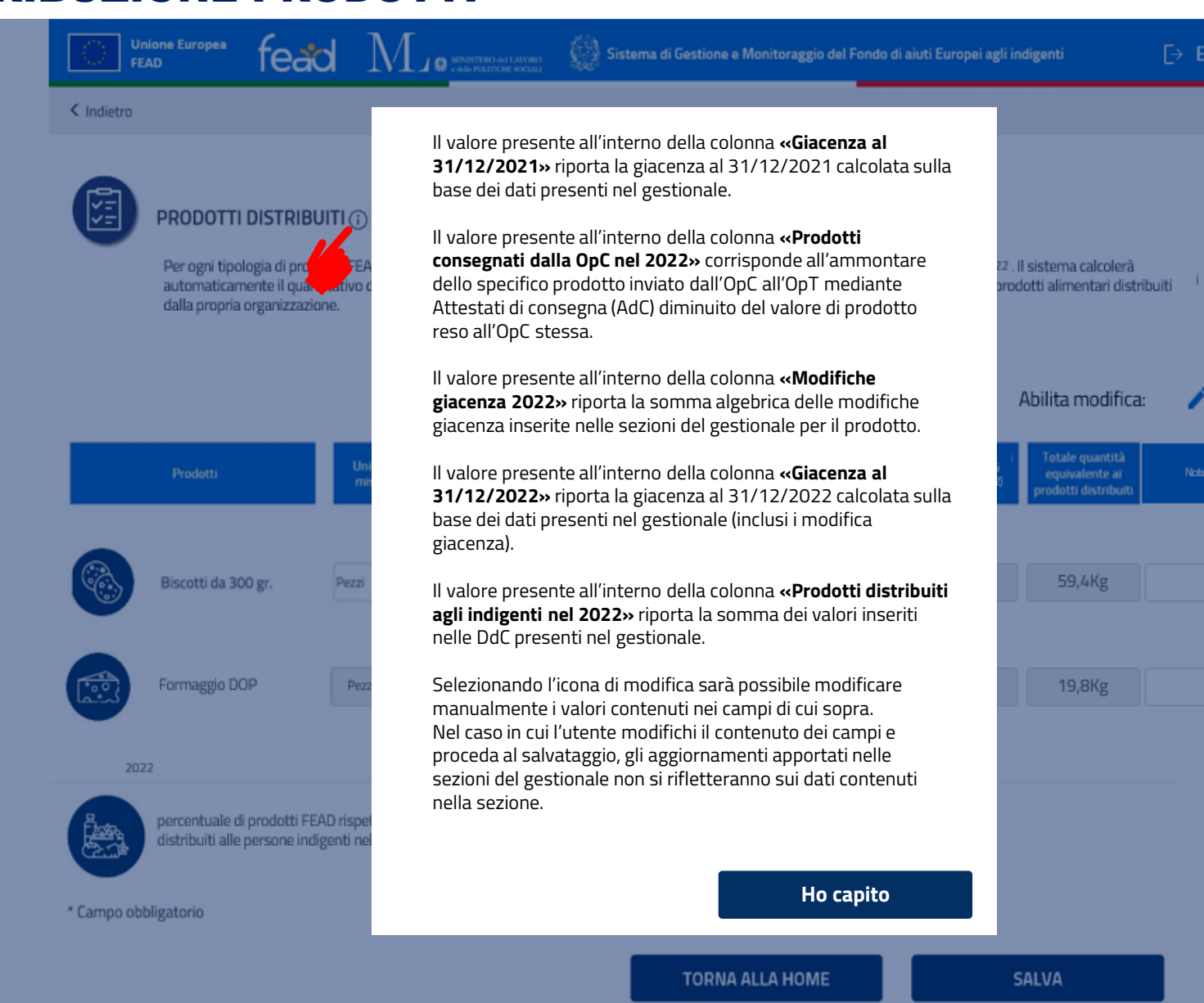

Selezionando l'icona () viene mostrato un messaggio informativo che illustra la modalità di calcolo di ciascun campo presente nella sezione.

### **DISTRIBUZIONE PRODOTTI**

| Unione Europea fe                                                               | ead M.                                                                  | MINISTERO del LAVORO<br>e delle POLITICHE SOCIALI | Sistema                                            | di Gestione e Monito                                | raggio del Fondo di                            | aiuti Europei agli i                          | ndigenti                                                  | [→ ESCI            |
|---------------------------------------------------------------------------------|-------------------------------------------------------------------------|---------------------------------------------------|----------------------------------------------------|-----------------------------------------------------|------------------------------------------------|-----------------------------------------------|-----------------------------------------------------------|--------------------|
| < Indietro                                                                      |                                                                         |                                                   |                                                    |                                                     |                                                |                                               |                                                           |                    |
| PRODOTTI DIST<br>Per ogni tipologia d<br>automaticamente il                     | RIBUITI (j)<br>prodotto FEAD ricevuto, s<br>quantitativo dei prodotti d | selezionare l'unità<br>distribuiti alle persi     | di misura, i prodo<br>one indigenti nell           | tti totali ricevuti dall<br>'arco del 2022 . Infine | a OpC nel 2022 e la<br>2, inserire il quantita | giacenza al 2022 .<br>ativo totale dei pro    | Il sistema calcolerà<br>dotti alimentari distrit          | puiti <sup>i</sup> |
| dalla propria organi                                                            | zzazione.                                                               |                                                   |                                                    |                                                     |                                                |                                               | Abilita modifica:                                         | / 2                |
| Prodotti                                                                        | Unità di<br>misura                                                      | Giacenza al 1<br>31/12/2021                       | Prodotti consegnati<br>dalla <u>OpC</u> nel 2022 ; | Modifiche giacenza<br>2022                          | Giacenza al<br>31/12/2022                      | Prodotti distribuiti<br>agli indigenti (2022) | Totale quantità<br>equivalente ai<br>prodotti distribuiti | Note               |
| Biscotti da 300 gr.                                                             | Pezzi 🗸                                                                 | 100                                               | 200                                                | -2                                                  | 100                                            | 198                                           | 59,4Kg                                                    | -                  |
| Formaggio DOP                                                                   | Pezzi                                                                   | 10                                                | 50                                                 | 50                                                  | 100                                            | 60                                            | 19,8Kg                                                    | -                  |
| 2022<br>Percentuale di prodo<br>distribuiti alle persor<br>* Campo obbligatorio | tti FEAD rispetto al volum<br>le indigenti nell'arco del 20             | e totale dei prodot<br>022. Il dato rappres       | ti alimentari<br>senta una stima                   | % 1                                                 | 6,:                                            | 3                                             |                                                           |                    |
|                                                                                 |                                                                         |                                                   |                                                    | TORNA ALLA I                                        | номе                                           |                                               | SALVA                                                     |                    |

La schermata relativa ai prodotti è la medesima della Raccolta Dati precedente.

Per ogni tipologia di **prodotto** FEAD ricevuto e visualizzato nella sezione «**Prodotti distribuiti**», i seguenti campi vengono pre-popolati sulla base di quanto inserito nel gestionale:

- Unità di misura
- Giacenza al 31/12/2021
- Prodotti consegnati dalla OpC nel 2022
- Modifiche di giacenza 2022
- Giacenza al 31/12/2022
- Prodotti distribuiti agli indigenti (2022)
- Totale quantità equivalente ai prodotti distribuiti

 Campo popolato manualmente dall'OpT con la percentuale stimata di prodotti FEAD rispetto al volume totale dei prodotti alimentari distribuiti alle persone indigenti nell'arco del 2022

2 L'icona ( ➤) rende editabili dall'utente i campi elencati precedentemente

### **DISTRIBUZIONE PRODOTTI**

| < Indietro | PRODOTTI DISTRI<br>Per ogni tipologia di pr<br>automaticamente il qu<br>della prancia pranciara | BUITI ()                                        | <ul> <li>NESTITIZE ALL AVIES</li> <li>ALL POLITIZE SOCIAL</li> <li>ALL POLITIZE SOCIAL</li> <li>ALL POLITIZE SOCIAL</li> </ul> | Sistema di Ge<br>misura, i prodotti to<br>e indigenti nell'arco         | stione e Monitoraş<br>tali ricevuti dalla Ç<br>del 2022 . Infine, İr      | gio del Fondo di al<br>DoC nel 2022 e la g<br>Iserire il quantitati | uti Europei agli<br>iacenza al 2022<br>vo totale dei pri | indigenti<br>. Il sistema calcolerà<br>odotti alimentari distri                | E> ESCI |
|------------|-------------------------------------------------------------------------------------------------|-------------------------------------------------|----------------------------------------------------------------------------------------------------|-------------------------------------------------------------------------|---------------------------------------------------------------------------|---------------------------------------------------------------------|----------------------------------------------------------|--------------------------------------------------------------------------------|---------|
|            | Prodotti                                                                                        | Unità d<br>misura                               | Attenzione: pr<br>contenuti nella<br>magazzino. Le<br>rifletteranno s<br>aggiornato.                                           | ima di modific<br>sezione, veri<br>modifiche ap<br>ul gestionale,<br>Ho | are manualr<br>ficare il gesti<br>portate ai da<br>che andrà co<br>capito | nente i dati<br>onale di<br>ti non si<br>munque                     |                                                          | Abilita modifica:<br>Totale quantità<br>equivalente ai<br>prodotti distribuiti | Note    |
|            | Biscotti da 300 gr.                                                                             | Pezzi 🗸                                         | 100                                                                                                    | 200                                                                     | -2                                                                        | 100                                                                 | 198                                                      | 59,4Kg                                                                         | -       |
|            | Formaggio DOP                                                                                   | Pezzi                                           | 10                                                                                                    | 50                                                                      | 50                                                                        | 100                                                                 | 60                                                       | 19,8Kg                                                                         | -       |
| 202        | 22                                                                                              |                                                 |                                                                                                    |                                                                         |                                                                           |                                                                     |                                                          |                                                                                |         |
|            | percentuale di prodotti<br>distribuiti alle persone in                                          | FEAD rispetto al volu<br>ndigenti nell'arco del | me totale dei prodotti a<br>2022. Il dato rappreser                                                                            | alimentari<br>1ta una stima                                             | %                                                                         | 6,3                                                                 |                                                          |                                                                                |         |
| * Campo ob | bligatorio                                                                                      |                                                 |                                                                                                    |                                                                         |                                                                           |                                                                     |                                                          |                                                                                |         |
|            |                                                                                                 |                                                 |                                                                                                    | Т                                                                       | ORNA ALLA HO                                                              | ME                                                                  |                                                          | SALVA                                                                          |         |

Selezionando l'icona 🖍 («Abilita Modifica») per apportare modifiche ai dati riportati nella tabella (pre-popolati sulla base di quanto presente nel gestionale), l'utente visualizzerà un allert che ricorda di aggiornare le informazioni sul sistema, in coerenza con quanto inserito.

## **INSERIMENTO DATI OPT** DISTRIBUZIONE PRODOTTI

| Unione Europea<br>FEAD                                            | fead $M$                                                                                             | MENISTERO del LAVORO                                                                                   | Sistema di G                                                                             | estione e Monitorag                                                                       | gio del Fondo di aiu                                                            | iti Europei agli                             | indigenti                                                                | [→ ESCI           |
|-------------------------------------------------------------------|----------------------------------------------------------------------------------------------------|----------------------------------------------------------------------------------------------------|------------------------------------------------------------------------------------------|-------------------------------------------------------------------------------------------|---------------------------------------------------------------------------------|----------------------------------------------|--------------------------------------------------------------------------|-------------------|
| < Indietro                                                        |                                                                                                    |                                                                                                    |                                                                                          |                                                                                           |                                                                                 |                                              |                                                                          |                   |
| PRODOTTE I<br>Per ogni tipole<br>automaticante<br>dalla propria d | DISTRIBUITI (;)<br>ogia di prodotto FEAD ricevu<br>ente il quantitativo dei prode<br>rrganizzazione. | to, selezionare l'unità<br>otti distribuiti alle pers<br>Si precisa che,<br>gestionale non<br>sezione. | di misura, i prodotti i<br>one indigenti nell'arc<br>una volta salva<br>si rifletteranno | otali ricevuti dalla Q<br>o del 2022 . Infine, in<br>ato, le modifich<br>o sui dati conte | gÇnel 2022 e la gi<br>serire il quantitativ<br>ne apportate a<br>enuti in quest | acenza al 2022<br>o totale dei pr<br>al<br>a | . Il sistema calcolerà<br>odotti alimentari distrib<br>Abilita modifica: | uiti <sup>i</sup> |
| Prodotti                                                          | Unit                                                                                                 | Но са                                                                                                  | apito                                                                                    | lr                                                                                        | ndietro                                                                         | 16<br>22)                                    | i Totale quantità<br>equivalente ai<br>prodotti distribuiti              | Note              |
| Biscotti da 300                                                   | D gr. Pezzi V                                                                                        | 100                                                                                                    | 200                                                                                      | -2                                                                                        | 100                                                                             | 198                                          | 59,4Kg                                                                   | -                 |
| Formaggio DO                                                      | P Pezzi                                                                                              | 10                                                                                                    | 50                                                                                       | 50                                                                                        | 100                                                                             | 60                                           | 19,8Kg                                                                   |                   |
| 2022                                                              |                                                                                                    |                                                                                                    |                                                                                          |                                                                                           |                                                                                 |                                              |                                                                          |                   |
| percentuale di<br>distribuiti alle p                              | prodotti FEAD rispetto al vo<br>versone indigenti nell'arco di                                       | lume totale dei prodol<br>el 2022. Il dato rappres                                                     | tti alimentari<br>senta una stima                                                        | %                                                                                         | 6,3                                                                             |                                              |                                                                          |                   |
| * Campo obbligatorio                                              |                                                                                                    |                                                                                                    |                                                                                          |                                                                                           |                                                                                 |                                              |                                                                          |                   |
|                                                                   |                                                                                                    |                                                                                                    |                                                                                          | TORNA ALLA HO                                                                             | ме                                                                              | 4                                            | SALVA                                                                    |                   |

Selezionando «**Ho capito**» l'utente conferma il salvataggio.

**N.B.** È comunque possibile aggiornare i dati presenti nella maschera tasto che aggiorna i dati a quelli del gestionale, anche a valle del salvataggio del report.

# NUMERO PERSONE INDIGENTI

### **PERSONE INDIGENTI**

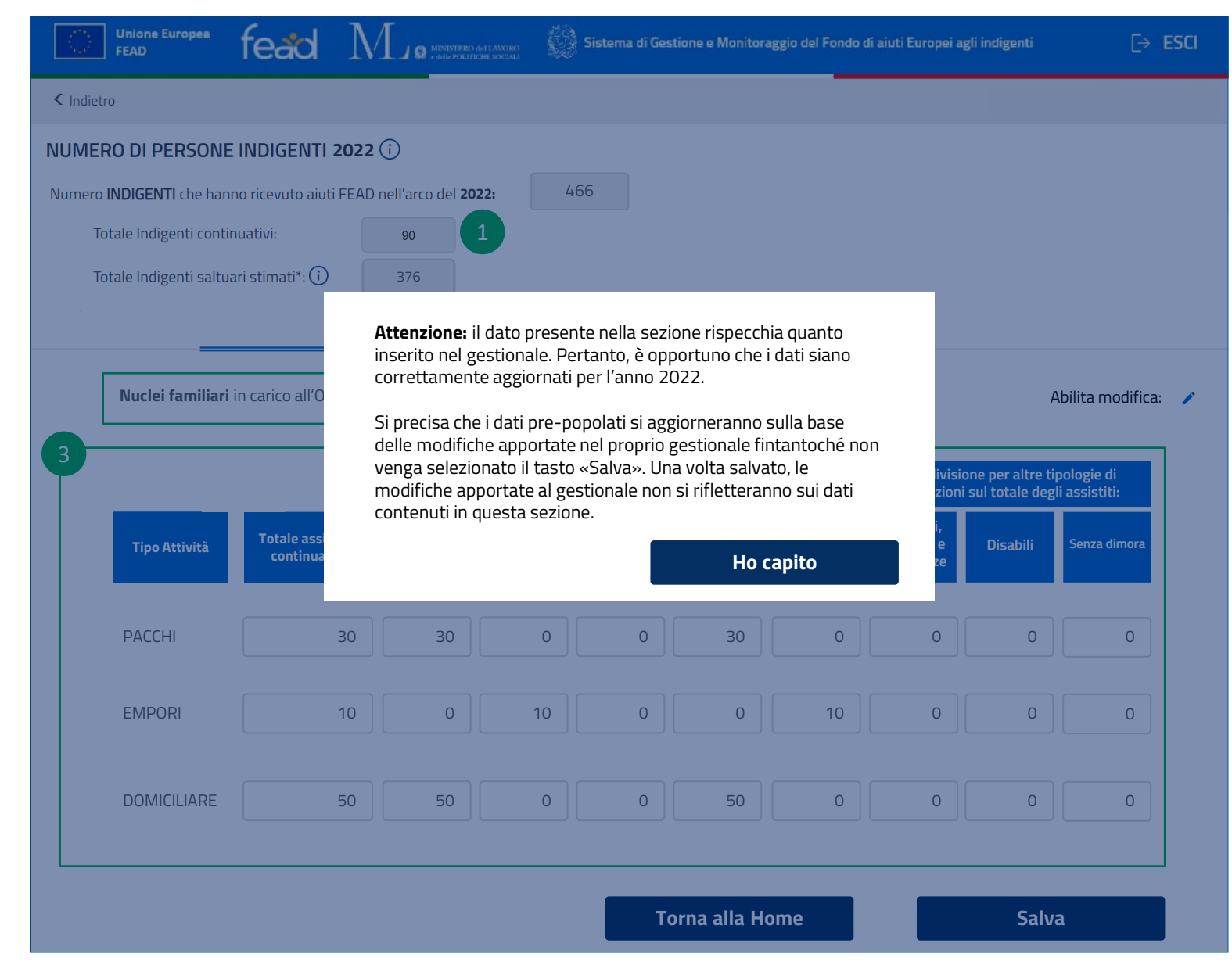

Entrando nella sezione «**Numero di Persone Indigenti**», verrà mostrato un messaggio di conferma del salvataggio per avvisare l'utente delle relative implicazioni.

**N.B.** È comunque possibile aggiornare i dati presenti nella maschera con un tasto che aggiorna i dati a quelli del gestionale, anche a valle del salvataggio del report.

### **INDIGENTI CONTINUATIVI**

| Unione Europea<br>FEAD                      | fead $N$                          |                            |                            | Sistema di Ge | itione e Monitora             | aggio del Fondo ( | di aiuti Europei aj                   | gli indigenti                      | €>                          | ESCI |
|---------------------------------------------|-----------------------------------|----------------------------|----------------------------|---------------|-------------------------------|-------------------|---------------------------------------|------------------------------------|-----------------------------|------|
| < Indietro                                  |                                   |                            |                            |               |                               |                   |                                       |                                    |                             |      |
| NUMERO DI PERSONE                           | INDIGENTI 2022                    | (j)                        |                            |               |                               |                   |                                       |                                    |                             |      |
| Numero INDIGENTI che hann                   | o ricevuto aiuti FEAD             | nell'arco del <b>20</b>    | 22: 4                      | .66           |                               |                   |                                       |                                    |                             |      |
| Totale Indigenti continuativi: 90 1         |                                   |                            |                            |               |                               |                   |                                       |                                    |                             |      |
| Totale Indigenti saltuari stimati*: (i) 376 |                                   |                            |                            |               |                               |                   |                                       |                                    |                             |      |
|                                             | Con                               | tinuativi                  |                            |               |                               | Saltu             | ari                                   |                                    |                             |      |
| Nuclei familiari i                          | n carico all'OpT nell'a           | arco del 2022:             |                            |               |                               | 100               | 2                                     | ļ                                  | Abilita modifica:           |      |
| 3                                           |                                   | Suddivisione<br>del totale | e per genere<br>assistiti: | Suddivisior   | e per fasce d'et<br>assistiti | à del totale      | Suddivisio<br>condizioni              | one per altre ti<br>sul totale deg | pologie di<br>li assistiti: |      |
| Tipo Attività                               | Totale assististi<br>continuativi | Femmine                    | Maschi                     | Età < 16      | Età 16-64                     | Età > 64          | Migranti,<br>stranieri e<br>minoranze | Disabili                           | Senza dimora                |      |
| PACCHI                                      | 30                                | 30                         | 0                          | 0             | 30                            | 0                 | 0                                     | 0                                  | 0                           |      |
| EMPORI                                      | 10                                | 0                          | 10                         | 0             | 0                             | 10                | 0                                     | 0                                  | 0                           |      |
| DOMICILIARE                                 | 50                                | 50                         | 0                          | 0             | 50                            | 0                 | 0                                     | 0                                  | 0                           |      |
|                                             |                                   |                            |                            | Т             | orna alla Ho                  | ome               |                                       | Salv                               | a                           | ]    |

Il totale indigenti continuativi assistiti dall'OpT nel 2022 è dato in automatico dalla somma dei valori presenti nella colonna **«Totale** Assistiti Continuativi» per ciascun servizio (Pacchi + Empori + Domiciliare). Il dato presente nel campo andrà storicizzato come totale degli indigenti continuativi

- Il numero di nuclei familiari in carico all'OpT nell'arco del 2022 è dato dal conteggio dei nuclei familiari presenti nell'Elenco Indigenti che sono stati attivi nel 2022
- Il totale degli assistiti continuativi per attività e la relativa classificazione vengono pre-popolati sulla base dei nuclei familiari censiti mediante l'Elenco Indigenti continuativi

### **INDIGENTI SALTUARI**

| FI FI      | nione Europea<br>EAD      | fead 1                        |                            | NTERO 641 LAVORO<br>POLITICHE SOCIALI | Sisten      | na di Gestione (               | e Monitoraggio | del Fondo di ai                       | uti Europei ag                     | li indigenti                | [→ ES        |
|------------|---------------------------|-------------------------------|----------------------------|---------------------------------------|-------------|--------------------------------|----------------|---------------------------------------|------------------------------------|-----------------------------|--------------|
| < Indietro |                           |                               |                            |                                       |             |                                |                |                                       |                                    |                             |              |
| UMERO      | DI PERSONE                | INDIGENTI 202                 | 2 ()                       |                                       |             |                                |                |                                       |                                    |                             |              |
| tale INDI  | GENTI saltuari            | stimati, assistit             | i nell'arco d              | el 2022:                              |             | 466                            |                |                                       |                                    |                             |              |
| Totale Ind | igenti continuativ        | i:                            | 90                         |                                       |             |                                |                |                                       |                                    |                             |              |
| Totale Ind | igenti saltuari stir      | mati*: (i)                    | 376                        |                                       |             |                                |                |                                       |                                    |                             |              |
|            |                           | Con                           | tinustivi                  |                                       |             |                                |                | Saltuari                              |                                    |                             |              |
|            |                           | COIL                          | linualivi                  |                                       |             |                                |                | Jalluari                              |                                    |                             | 110          |
| BAT        |                           |                               |                            |                                       |             |                                |                |                                       |                                    | Abilita m                   | nodifica: 🧪  |
| IVIE       | ENSA                      |                               |                            |                                       |             |                                |                |                                       |                                    |                             | ~            |
| Somma      | degli indige              | enti saltuari d               | a DdC me                   | diato sul                             | numero D    | OdC per at                     | tività ME      | NSA:                                  | 100                                |                             |              |
| Somma in   | digenti saltuari          | inseriti nei DdC:             | 1100                       | N°                                    | DdC:        | 11                             |                |                                       |                                    |                             |              |
|            |                           |                               |                            |                                       |             |                                |                |                                       |                                    |                             |              |
|            |                           |                               | Suddivisione<br>del totale | per genere<br>assistiti:              | Suddivision | ne per fasce d'et<br>assistiti | à del totale   | Suddivisio<br>condizioni              | one per altre ti<br>sul totale deg | pologie di<br>li assistiti: |              |
| 1          | Stima Informata<br>mese # | Totale assististi<br>Saltuari | Femmine                    | Maschi                                | Età < 16    | Età 16-64                      | Età > 64       | Migranti,<br>stranieri e<br>minoranze | Disabili                           | Senza dimora                |              |
| Ī          | 1                         | 100                           | 100                        | 0                                     | 0           | 100                            | 0              | 0                                     | 0                                  | 0                           |              |
|            | 2                         | 100                           | 100                        | 0                                     | 0           | 100                            | 0              | 0                                     | 0                                  | 0                           |              |
|            | 3                         | 200                           | 100                        | 100                                   | 0           | 200                            | 0              | 0                                     | 0                                  | 0                           |              |
|            | 4                         | 300                           | 100                        | 200                                   | 0           | 300                            | 0              | 0                                     | 0                                  | 0                           |              |
|            | 5                         | 100                           | 100                        | 0                                     | 0           | 0                              | 100            | 0                                     | 0                                  | 0                           |              |
|            | 6                         | 100                           | 0                          | 100                                   | 0           | 0                              | 100            | 0                                     | 0                                  | 0                           |              |
|            | 7                         | 100                           | 100                        | 0                                     | 0           | 100                            | 0              | 0                                     | 0                                  | 0                           |              |
|            | 8                         | 100                           | 0                          | 100                                   | 0           | 100                            | 0              | 0                                     | 0                                  | 0                           |              |
|            | 9                         | 100                           | 0                          | 100                                   | 100         | 0                              | 0              | 0                                     | 0                                  | 0                           |              |
|            | 10                        | 0                             | 0                          | 0                                     | 0           | 0                              | 0              | 0                                     | 0                                  | 0                           |              |
|            | 11                        | 100                           | 50                         | 50                                    | 0           | 100                            | 0              | 0                                     | 0                                  | 0                           |              |
|            | 12                        | 200                           | 200                        | 0                                     | 0           | 100                            | 100            | 0                                     | 0                                  | 0                           |              |
| P/         | ассні                     |                               |                            |                                       |             |                                |                |                                       |                                    |                             | $\mathbf{v}$ |
| ST         | RADA                      |                               |                            |                                       |             |                                |                |                                       |                                    |                             | $\mathbf{v}$ |
| EN         | /IPORI                    |                               |                            |                                       |             |                                |                |                                       |                                    |                             | $\mathbf{v}$ |
| DC         | OMICILIARE                |                               |                            |                                       |             |                                |                |                                       |                                    |                             | $\mathbf{v}$ |
|            |                           |                               |                            |                                       |             |                                |                |                                       |                                    |                             |              |

Il **totale dei saltuari** sarà calcolato come somma delle medie ottenute per le singole attività.

#### MODALITÀ DI CALCOLO ASSISTITI SALTUARI PER ATTIVITÀ:

#### MENSA:

(Somma dei saltuari dichiarati in tutte le DdC dell'attività corrispondente registrati nell'anno solare 2022) / (Numero di DdC contenenti saltuari dell'attività corrispondente, in stato «confermato», registrati nell'anno solare 2022)

#### PACCHI:

(Somma dei saltuari dichiarati in tutte le DdC dell'attività corrispondente registrati nell'anno solare 2022) / (Numero di mesi del 2022 in cui l'OpT ha registrato almeno una DdC contenente saltuari in stato «confermato»)

#### STRADA:

(Somma dei saltuari dichiarati in tutte le DdC dell'attività corrispondente registrati nell'anno solare 2022) / (Numero di mesi del 2022 in cui l'OpT ha registrato almeno una DdC contenente saltuari in stato «confermato»)

#### EMPORI:

(Somma dei saltuari ucraini dichiarati in tutte le DdC dell'attività corrispondente registrati nell'anno solare 2022) / (Numero di DdC contenenti saltuari dell'attività corrispondente, in stato «confermato», registrati nell'anno solare 2022)

#### DOMICILIARI:

(Somma dei saltuari ucraini dichiarati in tutte le DdC dell'attività corrispondente registrati nell'anno solare 2022) / (Numero di DdC contenenti saltuari dell'attività corrispondente, in stato «confermato», registrati nell'anno solare 2022)

Per ogni attività svolta, che preveda indigenti saltuari, vengono mostrati i dati inseriti nella stima informata contenuta nel primo DdC di ogni mese.

### **INDIGENTI CONTINUATIVI**

| Unione Europea<br>FEAD           | fead $\Lambda$                    |                            |                                         | Sistema di Ges                              | stione e Monitora                        | ggio del Fondo            | di aiuti Europei agl     | i indigenti               | [→ ESCI                       |
|----------------------------------|-----------------------------------|----------------------------|-----------------------------------------|---------------------------------------------|------------------------------------------|---------------------------|--------------------------|---------------------------|-------------------------------|
| < Indietro                       |                                   |                            |                                         |                                             |                                          |                           |                          |                           |                               |
| NUMERO DI PERSONE                | INDIGENTI 2022                    | i                          |                                         |                                             |                                          |                           |                          |                           |                               |
| Numero <b>INDIGENTI</b> che hann | o ricevuto aiuti FEAD             | nell'arco del <b>202</b>   | 2: 4                                    | 66                                          |                                          |                           |                          |                           |                               |
| Totale Indigenti contin          | uativi:                           | 90                         |                                         |                                             |                                          |                           |                          |                           |                               |
| Totale Indigenti saltua          | ri stimati*: (i)                  | 376                        |                                         |                                             |                                          |                           |                          |                           |                               |
|                                  | Con                               | Attenz                     | <b>ione:</b> prim                       | a di modifi                                 | care manua                               | lmente i da               | ti                       |                           |                               |
| Nuclei familiari i               | n carico all'OpT nell'.           | conter<br>modifi<br>che an | nuti nella s<br>che apport<br>drà comur | ezione, veri<br>tate ai dati<br>nque aggior | ficare l'elen<br>non si riflett<br>nato. | co indigent<br>eranno sul | i. Le<br>l'elenco,       |                           | Abilita modifica:             |
|                                  |                                   |                            |                                         | Но                                          | capito                                   |                           |                          | per altre t<br>totale deg | ipologie di<br>gli assistiti: |
| Tipo Attività                    | Totale assististi<br>continuativi | Femmine                    | Maschi                                  | Età < 16                                    | Età 16-64                                | Età > 64                  | stranieri e<br>minoranze | Disabili                  | Senza dimora                  |
| PACCHI                           | 30                                | 30                         | 0                                       | 0                                           | 30                                       | 0                         | 0                        | 0                         | 0                             |
| EMPORI                           | 10                                | 0                          | 10                                      | 0                                           | 0                                        | 10                        | 0                        | 0                         | 0                             |
| DOMICILIARE                      | 50                                | 50                         | 0                                       | 0                                           | 50                                       | 0                         | 0                        | 0                         | 0                             |
|                                  |                                   |                            |                                         | _                                           |                                          |                           | _                        | C.t                       |                               |

Selezionando l'icona 🖍 («Abilita Modifica») per apportare modifiche ai dati riportati nella tabella (pre-popolati sulla base di quanto presente nel gestionale), l'utente visualizzerà un allert che ricorda di aggiornare le informazioni sul sistema, in coerenza con quanto inserito.

# DISTRIBUZIONE PACCHI E PASTI

### **DISTRIBUZIONE PACCHI E PASTI**

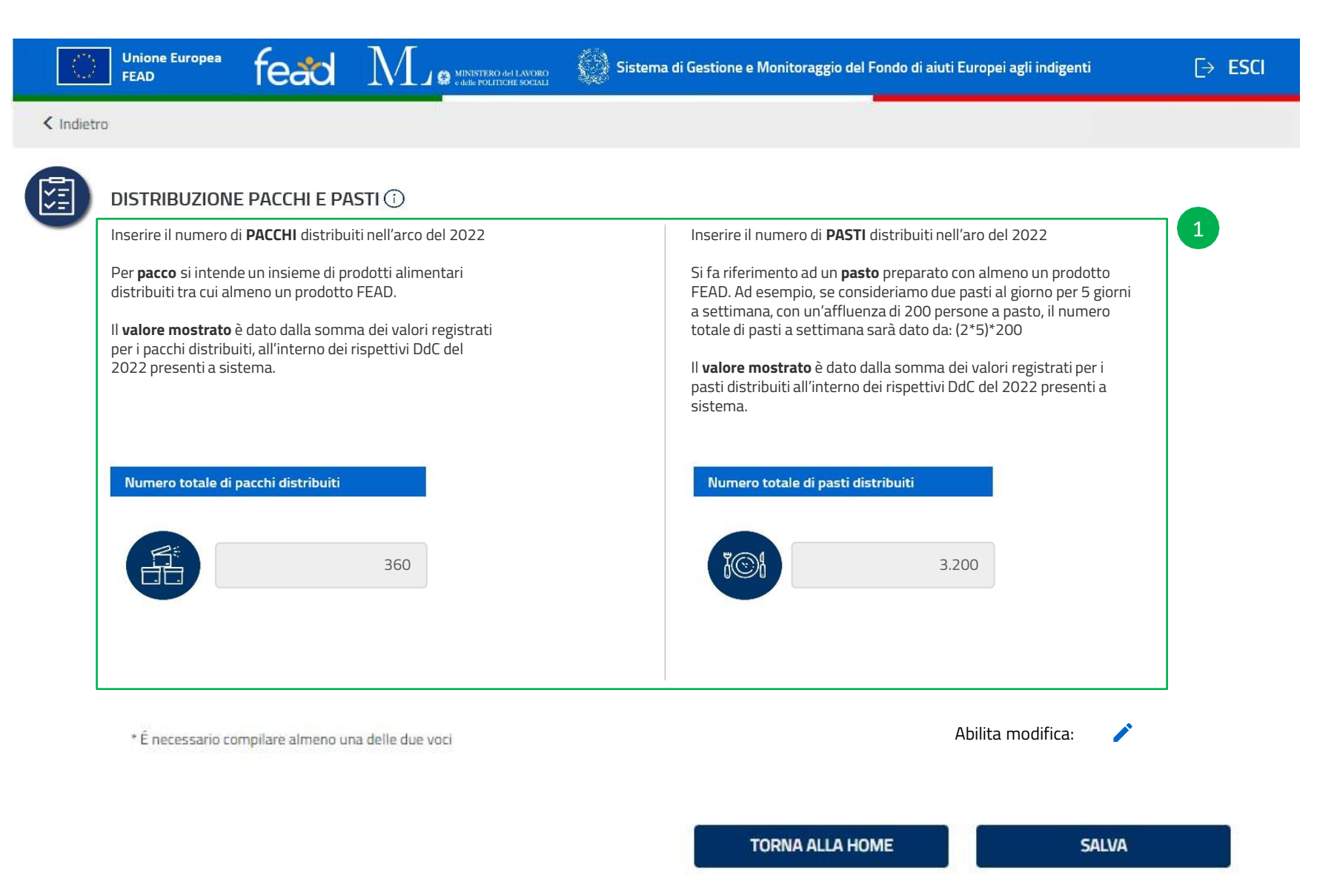

Il **numero** di **pacchi** e il **numero** di **pasti** viene pre-popolato sulla base di quanto inserito nelle Dichiarazioni di Consegna dalla OpT.

# MISURE DI ACCOMPAGNAMENTO

### **MISURE DI ACCOMPAGNAMENTO**

| 2.57.8<br>( |                                                                | MINISTERO del LAVORO<br>e delle POLITICHE SOCIALI | Sistema      | a di Gestione e Monitoraggio del Fondo | o di aiuti Europei agli indigenti | [→ E                  |
|-------------|----------------------------------------------------------------|---------------------------------------------------|--------------|----------------------------------------|-----------------------------------|-----------------------|
| Indietro    | ro                                                             |                                                   |              |                                        |                                   |                       |
|             | MISURE DI ACCOMPAGNAMEN                                        | ТО                                                |              |                                        |                                   |                       |
|             | Indicare quali tra le seguenti Misu<br>FEAD nell'arco del 2022 | ire di accompagnamento                            | sono state s | volte dalla propria organizzazior      | ne durante la distribuzion        | e di aiuti alimentari |
|             | ☑ Accoglienza e ascolto                                        |                                                   |              |                                        |                                   |                       |
|             | Informazione, consulenza e orientame                           | ento                                              |              |                                        |                                   |                       |
|             | Sostegno psicologico                                           |                                                   |              |                                        |                                   |                       |
|             | ✓ Educativa alimentare                                         |                                                   |              |                                        |                                   |                       |
|             | Consulenza nella gestione del bilancio                         | familiare                                         |              |                                        |                                   |                       |
|             | Sostegno scolastico                                            |                                                   |              |                                        |                                   |                       |
|             | 🔲 Sostegno e orientamento alla ricerca c                       | li lavoro                                         |              |                                        |                                   |                       |
|             | 🔲 Prima assistenza medica                                      |                                                   |              |                                        |                                   |                       |
|             | 🗆 Tutela legale                                                |                                                   |              |                                        |                                   |                       |
| L           |                                                                |                                                   |              |                                        |                                   |                       |
|             |                                                                |                                                   |              | TORNA ALLA HOME                        |                                   | Salva                 |
|             |                                                                |                                                   |              | - 20                                   |                                   |                       |
|             |                                                                |                                                   |              |                                        |                                   |                       |

All'interno della sezione «**Misure di Accompagnamento**», la OpT seleziona le misure svolte nell'arco del 2022. Non saranno pre-popolate ed è necessario indicarne almeno una per poter procedere al salvataggio.

ESCI

# ANTEPRIMA REPORT

# **ANTEPRIMA REPORT** VISUALIZZAZIONE OpC e OpT (1/2)

1 100

| SIFEAD Sistema di                                     | Gestione e Monitorag                 | gio dei Pondo di aldri Edropei agii i | mugenti                                                        |                                          | L-7 E3 |
|-------------------------------------------------------|--------------------------------------|---------------------------------------|----------------------------------------------------------------|------------------------------------------|--------|
| Indietro                                              |                                      |                                       |                                                                |                                          |        |
| OpT: OpT-TEST Codi<br>REPORT: Validato ✓ il 30/05/202 | ce Alternativo:<br>2 alle ore 12:20: | 123<br>32                             |                                                                |                                          |        |
| Prodotti DIstribuiti                                  | Totale                               | Quantità equiv.                       | Percentuale prodotti FEAD                                      | )                                        |        |
| Biscotti da 300 gr.                                   | 300 pz                               | 90 Kg.                                | Il valore indica la percentuale                                | e dei prodotti                           | 0.5%   |
| Formaggio DOP (Peso variabile)                        | 200 pz                               | 64,9 Kg.                              | FEAD rispetto al volume tota<br>delle derrate alimentari distr | ile dichiarato<br>ibuite nel <b>2022</b> | 85%    |
| Latte UHT da 1 Lt                                     | 100 pz                               | 100 L                                 |                                                                |                                          |        |
| Riso da 1 Kg                                          | 100 pz                               | 100 Kg.                               |                                                                |                                          |        |
| Farina «OO» da 1 Kg                                   | 50 pz                                | 50 Kg.                                |                                                                |                                          |        |
|                                                       |                                      |                                       | Nr. Indigenti continuativi a                                   | assistiti                                |        |
|                                                       |                                      |                                       | 1                                                              | 00                                       |        |
|                                                       |                                      |                                       | Nr. Indigenti saltuari assis                                   | titi                                     |        |
|                                                       |                                      |                                       | 3                                                              | 00                                       |        |
|                                                       |                                      |                                       | Nr. Pacchi distribuiti                                         | Nr. Pasti distr                          | buiti  |
|                                                       |                                      |                                       | 3.200                                                          | 360                                      |        |
| Misure di accompagnamento utli:                       | zzate                                |                                       |                                                                |                                          |        |
| Accoglienza e ascolto                                 |                                      | Inform                                | nazione, consulenza e orientamer                               | nto                                      |        |
| Accompagnamento ai servizi                            |                                      | Soste                                 | gno scolastico                                                 |                                          |        |
| <b>.</b>                                              | P.L                                  | <b>D</b> :                            |                                                                |                                          |        |

Sezione 1

L'anteprima del report è scaricabile in PDF e contiene anche il dettaglio dello stato del report.

# **ANTEPRIMA REPORT**

### VISUALIZZAZIONE OpC e OpT (2/2)

|                                       |                                   | Suddivisione<br>del totale | e per genere<br>assistiti: | Suddivision     | ne per fasce d'et<br>assistiti | à del totale  | Suddivisio<br>condizioni              | ne per altre tip<br>sul totale degl | ologie di<br>i assistiti: |
|---------------------------------------|-----------------------------------|----------------------------|----------------------------|-----------------|--------------------------------|---------------|---------------------------------------|-------------------------------------|---------------------------|
| Tipo Attività                         | Totale assististi<br>continuativi | Femmine                    | Maschi                     | Età < 16        | Età 16-64                      | Etā > 64      | Migranti,<br>stranieri e<br>minoranze | Disabili                            | Senza dimora              |
| ACCHI                                 | 30                                | 30                         | 0                          | 0               | 30                             | 0             | 0                                     | 0                                   | 0                         |
| MPORI                                 | 20                                | 0                          | 20                         | 0               | 0                              | 20            | 0                                     | 0                                   | 0                         |
| OMICILIARE                            | 50                                | 50                         | 0                          | 0               | 50                             | 0             | 0                                     | 0                                   | 0                         |
| sificazione In                        | digenti saltuari:                 |                            |                            |                 |                                |               |                                       |                                     |                           |
| MENSA                                 |                                   |                            |                            |                 |                                |               |                                       |                                     | ^                         |
| Somma d                               | egli indigenti sa                 | ltuari da Dd               | C mediato s                | ul numero       | DdC per attiv                  | /ità MENSA    | : 100                                 | 0                                   |                           |
| Somma in                              | digenti saltuari inser            | iti nei DdC:               | 1100                       | N° <u>DdC</u> : | 11                             |               |                                       |                                     |                           |
|                                       |                                   | Suddivision                | e per genere               | Suddivisio      | ne per fasce d'e               | tà del totale | Suddivisi                             | ione per altre t                    | ipologie di               |
| ima Informata<br>mese #               | Totale assististi<br>Saltuari     | Femmine                    | Maschi                     | Età < 16        | Età 16-64                      | Età > 64      | Migranti,<br>stranieri e<br>minoranze | Disabili                            | Senza dimor               |
| 1                                     | 100                               | 100                        | 0                          | 0               | 100                            | 0             | 0                                     | 0                                   | 0                         |
| 2                                     | 100                               | 100                        | 0                          | 0               | 100                            | 0             | 0                                     | 0                                   | 0                         |
| 3                                     | 200                               | 100                        | 100                        | 0               | 200                            | 0             | 0                                     | 0                                   | 0                         |
| ۷.                                    | 300                               | 100                        | 200                        | 0               | 300                            | 0             | 0                                     | 0                                   | 0                         |
| 5                                     | 100                               | 100                        | 0                          | 0               | 0                              | 100           | 0                                     | 0                                   | 0                         |
| 6                                     | 100                               | 0                          | 100                        | 0               | 0                              | 100           | 0                                     | 0                                   | 0                         |
| 7                                     | 100                               | 100                        | 0                          | 0               | 100                            | 0             | 0                                     | 0                                   | 0                         |
| 8                                     | 100                               | 0                          | 100                        | 0               | 100                            | 0             | 0                                     | 0                                   | 0                         |
| 9                                     | 100                               | 0                          | 100                        | 100             | 0                              | 0             | 0                                     | 0                                   | 0                         |
| 10                                    | 0                                 | 0                          | 0                          | 0               | 0                              | 0             | 0                                     | 0                                   | 0                         |
|                                       | 100                               | 50                         | 50                         | 0               | 100                            | 0             | 0                                     | 0                                   | 0                         |
| 11                                    | 200                               | 200                        | 0                          | 0               | 100                            | 100           | 0                                     | 0                                   | 0                         |
| 11                                    | 200                               |                            |                            |                 |                                |               |                                       |                                     |                           |
| 11<br>12<br>PACCHI                    | 200                               |                            |                            |                 |                                |               |                                       |                                     | <b>v</b>                  |
| 11<br>12<br>PACCHI<br>STRADA          | 200                               |                            |                            |                 |                                |               |                                       |                                     | ×<br>×                    |
| 11<br>12<br>PACCHI<br>STRADA<br>EMPOR | 200                               |                            |                            |                 |                                |               |                                       |                                     | *<br>*<br>*               |

SCARICA PDF

#### Sezione 2

L'anteprima del **report** è scaricabile in PDF e contiene anche il dettaglio dello stato del report.

## **REPORT** CASO: REPORT RIGETTATO – PAGINA INIZIALE

In caso di **rigetto** del report da parte dell'OpC, l'utente visualizzerà il motivo del rifiuto all'interno della dashboard della raccolta dati.

| Unione Europea         FEAD         MINISTERO del LAVORO         Sistema di Gestione e Monitoraggio del F                                                                                                    | ondo di aiuti Europei agli indigenti                                                                                             | [→ ESCI |
|----------------------------------------------------------------------------------------------------|----------------------------------------------------------------------------------------------------|---------|
| орТ: ОрС:                                                                                                    |                                                                                                    |         |
| COMPILAZIONE ANNO 2022     Compilare i registri in base alle attività svolte 2022                                                                                                    | REPORT :     Scadenza invio report:                                                                                              |         |
| Report rigettato in data: 27/05/2023   Con la seguente motivazione: Il report presenta alcuni elementi che è necessario correggere.     Distribuzione Prodotti   Uttimo salvataggio: 24/05/2023 ore 12:14:32   Compila     Numero persone indigenti   Uttimo salvataggio: 24/05/2023 ore 12:14:32     Compila     Compila | Una volta terminata la compilazione,<br>controlla i dati inseriti ed invia il repo<br>finale<br>ANTEPRIMA REPORT<br>INVIO REPORT | rt      |
| Distribuzione pacchi e pasti<br>Ultimo salvataggio: 24/05/2023 ore 12:14:32<br>COMPILA<br>Misure di accompagnamento<br>Ultimo salvataggio: 24/05/2023 ore 12:14:32<br>COMPILA                                                                                                    | Scarica il manuale operativo                                                                                                    | )       |

# **PROFILO OPC**

### **INSERIMENTO QTÀ COMPLESSIVAMENTE DISTRIBUITA ALLE OPT**

| K                  | Unione Europea<br>FEAD                            | ° feac                                         | Mie                                             | MINISTERO dei LAVORO<br>e delle politiche sociali | Sistema di Gestione e Mo                                             | onitoraggio del F           | Fondo di aiuti Eu  | ropei agli indigen     | ti             | [→ ESCI             |
|--------------------|---------------------------------------------------|------------------------------------------------|-------------------------------------------------|---------------------------------------------------|----------------------------------------------------------------------|-----------------------------|--------------------|------------------------|----------------|---------------------|
|                    | <b>OpC:</b> OPC DI TEST                           | PER FORMAZIONE                                 |                                                 |                                                   |                                                                      |                             |                    |                        | a Ges          | <u>tione Utenti</u> |
|                    | Home page                                         | Magazzi                                        | ino 🗸 🛛 🤇                                       | Gestione OPT 🗸                                    | News e notifiche                                                     | Ind                         | ligenti            |                        |                |                     |
| Hom                | e > Report 2022                                   |                                                |                                                 |                                                   |                                                                      |                             |                    |                        |                |                     |
|                    |                                                   |                                                |                                                 |                                                   |                                                                      |                             |                    | Anno del report        | 2022           | ~                   |
| In que:<br>inserit | sta sezione sarà poss<br>i nel report delle OpT i | ibile visualizzare l'e<br>invia una mail con l | elenco delle OpT di ri<br>a richiesta di modifi | ferimento, lo stato c<br>ca al seguente indiri    | dell'invio del Report per ogni Op<br>izzo : supporto.sifead@lavoro.g | T e scaricare le c<br>ov.it | redenziali di acco | esso per le OpT. Se    | hai bisogno di | modificare i dati   |
|                    |                                                   |                                                |                                                 |                                                   |                                                                      |                             | Cerca per Codi     | ci o denominazion      | e OpT          | CERCA               |
| Quanti<br>sufficie | ità complessiva espre<br>ente fornire la quantit  | essa in kg distribuita<br>tà arrotondata alla  | a alle OpT (FEAD + N<br>prima cifra decimale    | azionale + Collette -                             | + Donazioni + ecc.). Il dato inseri                                  | ito rappresenta ι           | una stima, è       | 2.0                    | 00,00 кg       |                     |
| Percer             | ntuale di prodotto FEA                            | \D rispetto ai dati d                          | lichiarati:                                     |                                                   |                                                                      |                             |                    |                        | 45 %           |                     |
| Co                 | dice Identificativo<br>OpT                        | Codice SIAN                                    | Codice Alternativo                              |                                                   | Denominazione OpT 4                                                  |                             |                    | Stato Report 🔺         | Data Invio Rep | ort▼                |
|                    |                                                   |                                                |                                                 | OpT di Test ,Roma                                 | (Roma) , Lazio                                                       |                             |                    | Non ancora<br>ricevuto |                |                     |
| x Sc               | arica il Report aggio                             | ornato in Excel                                |                                                 |                                                   |                                                                      |                             |                    |                        |                |                     |
| Mostra             | a risultati 10                                    | ~                                              |                                                 |                                                   | 1 risultati                                                          |                             |                    |                        | <<             | < 1 > >>            |
|                    |                                                   |                                                |                                                 |                                                   |                                                                      |                             |                    |                        |                |                     |

Nella sezione **«Report»**, presente in **«Gestione OPT»**, le OpC sono chiamate ad indicare la quantità complessiva (espressa in kg) dei prodotti distribuiti alle OpT, utilizzando l'apposito campo.

Tale campo risulterà modificabile fino alla chiusura della Raccolta Dati.